# OPAC(蔵書検索)の使い方

# 専門職大学学術情報館

### 下記の兵庫県立大学 OPAC で蔵書検索ができます。

兵庫県立大学 OPAC https://lib.laic.u-hyogo.ac.jp/drupal/

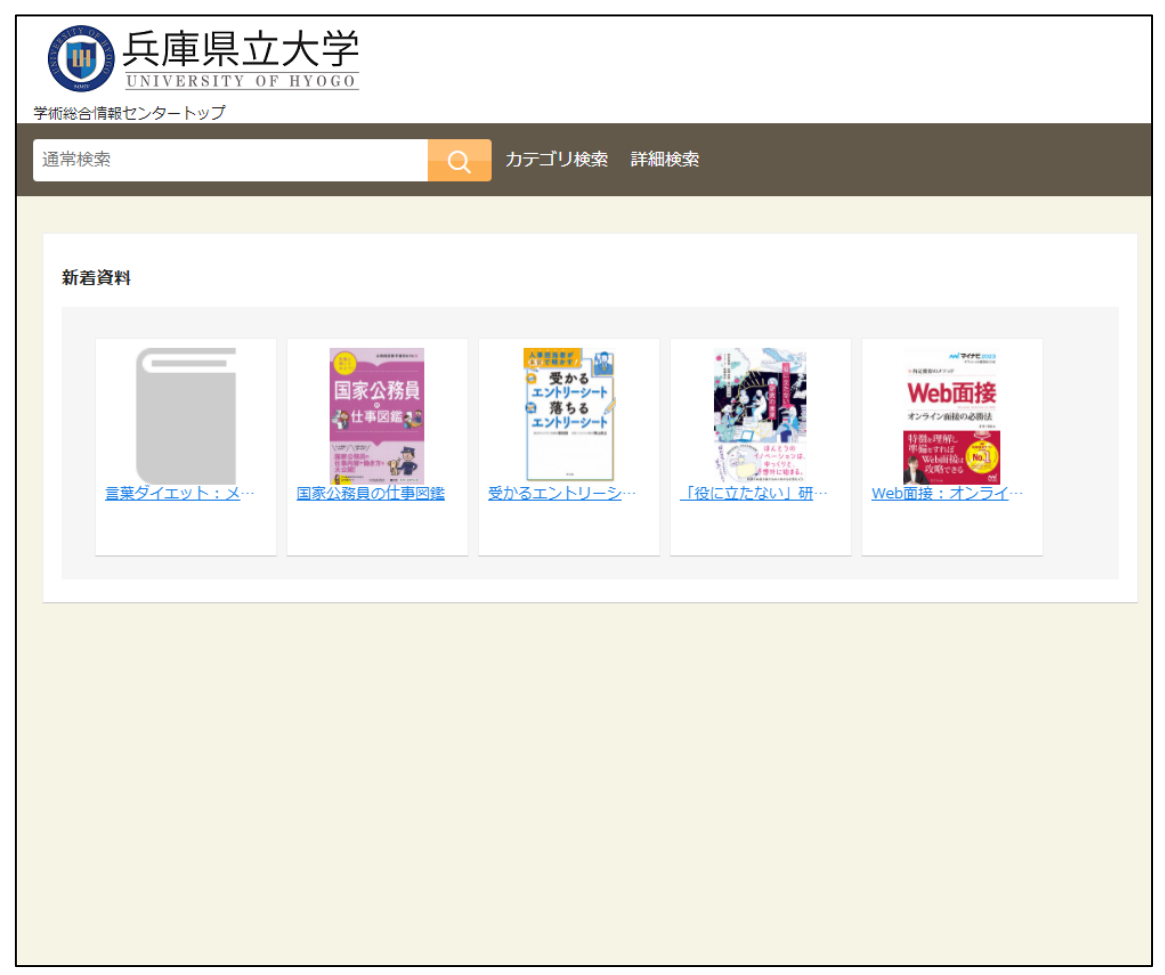

※当館は兵庫県立大学様と同じシステムを利用しています。

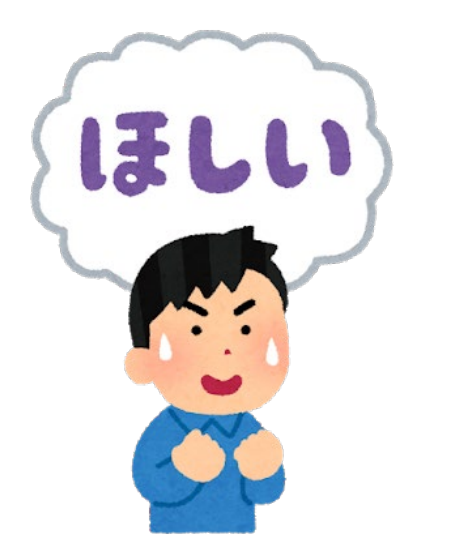

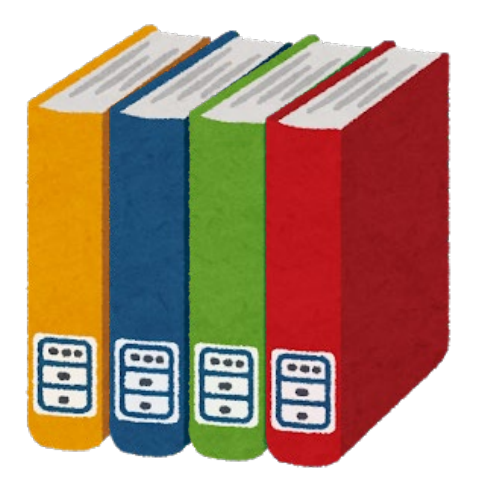

①詳細検索をクリックし、検索条件を指定するページを

開きます。

| - | 兵庫県立大学<br>UNIVERSITY OF HYOGO<br>学術版合词現在ンタートップ                                         |  |  |  |  |  |  |  |
|---|----------------------------------------------------------------------------------------|--|--|--|--|--|--|--|
|   | 道常検索                                                                                   |  |  |  |  |  |  |  |
|   | 新省資料                                                                                   |  |  |  |  |  |  |  |
|   | 第主意: 秋雨・社会・・・         文明の相交         上社会ので fusice         システムの相交         主と死の保存: 伝統・・・ |  |  |  |  |  |  |  |
|   |                                                                                        |  |  |  |  |  |  |  |
|   |                                                                                        |  |  |  |  |  |  |  |

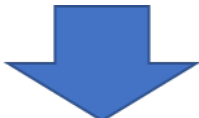

| <b>●</b> 兵庫県立大学<br>UNIVERSITY OF HYOGO |                            |              |                       |                   |                    |  |
|----------------------------------------|----------------------------|--------------|-----------------------|-------------------|--------------------|--|
| 学校常識地でノラートラフ                           | Q カテゴリ検索 詳細検S              | ħ            |                       |                   | ブックマーク English ヘルプ |  |
| トップ画画 > 詳細検索                           |                            |              |                       |                   |                    |  |
| 検索先サイ                                  | <ul> <li>• 本学所載</li> </ul> | ○ 他大学所屬      |                       |                   |                    |  |
| キーワー                                   | 4                          |              |                       | すべてを含む            | :                  |  |
| ISE                                    | N                          |              |                       |                   |                    |  |
| ISS                                    | N                          |              |                       |                   |                    |  |
| NCI                                    | D                          |              |                       |                   |                    |  |
| 資料理                                    | 全て<br>1                    | 88           | MIL                   | NILST             |                    |  |
|                                        | सध्य                       |              |                       |                   | _                  |  |
| 1.5000                                 | 22                         | 短防工学         | 諸審理学                  | 1/2防模境人間<br>10-17 |                    |  |
| 77 EA10                                | 2 H/RN                     | 明白書調<br>神戸防災 | (中戸満取)<br>再近文化観光裏門雄大学 | 100               |                    |  |
| タイト                                    | L .                        |              |                       | すべてを含む            | •                  |  |
| 建装饰                                    | 5                          |              |                       | すべてを含む            |                    |  |
| 出版                                     | 1                          |              |                       |                   | -                  |  |
| 出版                                     | -                          |              |                       |                   |                    |  |
| 和详述                                    | 9 <u>*</u> t               | : 78         |                       |                   |                    |  |
| 8                                      | 8                          |              | 588                   |                   |                    |  |
| 請求記                                    | 8                          |              |                       |                   |                    |  |
| PR                                     | 至 全て                       | :            |                       |                   |                    |  |
| NF:                                    | B00                        |              |                       |                   |                    |  |
| 資料                                     | D                          |              |                       |                   |                    |  |
|                                        |                            |              |                       |                   |                    |  |
|                                        |                            | 2U7 1        | 検索する                  |                   |                    |  |

②キーワードにタイトルや著者名など入力し、

「分館指定」の『芸術文化観光専門職大学』を選択し、

| 使<br>単<br>新能合情報センタートップ | 立大学<br><sup>OF HYOGO</sup> |               |             |             |                | l                  |
|------------------------|----------------------------|---------------|-------------|-------------|----------------|--------------------|
| 通常検索                   |                            | Q カテゴリ検索 詳細検索 |             |             |                | ブックマーク English ヘルプ |
| トップ画画 > 詳細検索           |                            |               |             |             |                |                    |
|                        | 検索先せく                      |               | O resources |             |                |                    |
|                        | キーワード                      | わかりあえないことから   |             |             | すべてを含む         | •                  |
|                        | 1000                       |               |             |             |                |                    |
|                        | ISSN                       |               |             |             |                |                    |
|                        | NCID                       |               |             |             |                |                    |
|                        | 資料種別                       | プ金            | 日書          | SEIZ        | 雑誌卷号           |                    |
|                        |                            | 祝穂覚           |             |             |                | _                  |
|                        | 山谷市中                       | 5全            | 短路工学        | 播磨理学        | 姬路環境人間<br>1477 | _                  |
|                        | 刀齿相足                       | 117/2017      | 明白着時        | 茶紙文化線光東門属大学 | p.ce           |                    |
|                        | タイトル                       | []            |             |             | すべてを含む         | •                  |
|                        | 這裏老久                       |               |             |             | すべてを含む         | •                  |
|                        | 中原社                        |               |             |             |                | •                  |
|                        | 电频车                        |               |             |             |                |                    |
|                        | 和洋区分                       | <u>ه</u> ت :  |             |             |                |                    |
|                        | 言語                         |               |             | 書語表         |                |                    |
|                        | 請求記号                       |               |             |             |                |                    |
|                        | 所在                         | <b>क्</b> र   | \$          |             |                |                    |
|                        | 新着                         | 日以内           |             |             |                |                    |
|                        | 資料ID                       |               |             |             |                |                    |

検索ボタンをクリックしてください。

③該当する資料のタイトルをクリックすると、詳細を見

## ることができます。

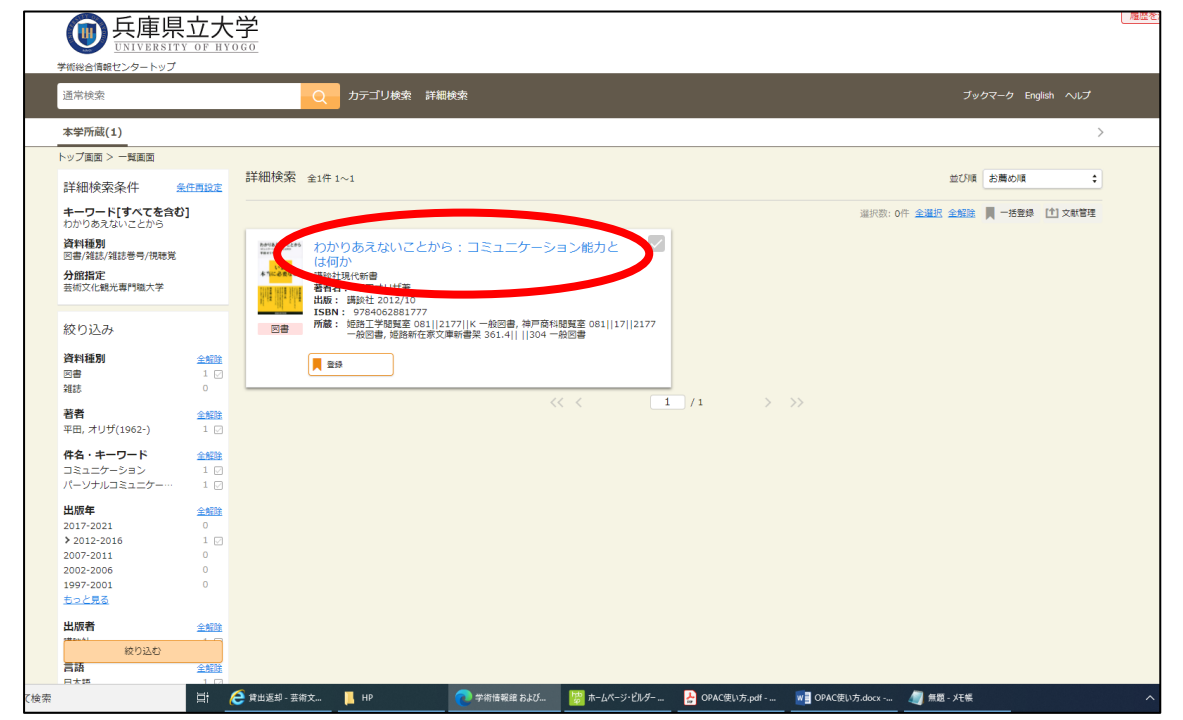

#### ④巻号情報の「所在」と「請求記号」を確認しましょう。

#### 「所在」と「請求記号」は資料の住所のようなものです。

| 学術総合情報センタートップ                                                                                                    |                                                                                                  |    |                |                   |           |      |    |    |  |  |
|----------------------------------------------------------------------------------------------------|--------------------------------------------------------------------------------------------------|----|----------------|-------------------|-----------|------|----|----|--|--|
| わかりあえないことから Q カテゴリ検索 詳細検索                                                                                                    |                                                                                                  |    |                |                   |           |      |    |    |  |  |
| トップ画面                                                                                                    | 1 / 1件<br>トップ画面 > 一覧画面 > 詳細(本学所蔵)                                                                |    |                |                   |           |      |    |    |  |  |
| わかりあえない<br>コニューテーション・フラン・<br>コニューテーション・<br>コニューテーション・<br>コニューテーシー<br>コニューテーシー・<br>コニューテーシー・<br>コニューテーシー・<br>コニューテーシー・<br>コニューテーシー・<br>コニューテーシー・<br>コニュート<br>コニューテーシー・<br>コニュート<br>コニュート<br>コニュート<br>コニュート<br>コニュート<br>コニュート<br>コニュート<br>コニュート<br>コニュート<br>コニュート<br>コニュート<br>コニュート<br>コニュート<br>コニュート<br>コニュート<br>コニュート<br>コニュート<br>コニュート<br>コニュート<br>コニュート<br>コニュート<br>コニュート<br>コニュート<br>コニュート<br>コニュート<br>コニュート<br>コニュート<br>コニュート<br>コニュート<br>コニュート<br>コニュート<br>コニート<br>コニュート<br>コニュート<br>コニュート<br>コニート<br>コニュート<br>コニート<br>コニュート<br>コート<br>コニュート<br>コート<br>コート<br>コート<br>コート<br>コート<br>コート<br>コート<br>コ | by りまないことから:コミュニケーション能力とは何か<br>つカリアエナイコトカラ:コミュニケーションノウリョクトワナニカ<br>平田オリザ箸<br>東京:講談社,2012.10<br>図書 |    |                |                   |           |      |    |    |  |  |
| 参号情報                                                                                                    |                                                                                                  |    |                |                   |           |      |    |    |  |  |
| No.                                                                                                    | 予約人数                                                                                             | 刷年 | 所在             | 請求記号              | 資料ID      | 貸出区分 | 状況 | 備考 |  |  |
| 1                                                                                                    | 0                                                                                                |    | 姫路工学閲覧室        | 081<br>2177<br>K  | 130031464 | 一般図書 |    |    |  |  |
| 2                                                                                                    |                                                                                                  |    | 姫路新在家閲覧<br>室   | <u>361.4</u><br>  | 311134134 | 一般図書 |    |    |  |  |
| 3                                                                                                    |                                                                                                  |    | 神戸商科閲覧室        | 081<br>17<br>2177 | 410318207 | 一般図書 |    |    |  |  |
| 4                                                                                                    |                                                                                                  |    | 豊岡:閲覧室         | 361.454<br>H68    | 810001592 | 一般図書 |    |    |  |  |
| 5                                                                                                    |                                                                                                  |    | 専門職大学図書<br>館2F | 361.454<br>H68    | A01001254 | 一般図書 |    |    |  |  |

## この請求記号は本の背に貼られ、1番上

#### にある数字を分類番号といいます。

※分類番号とは…本の内容によって与えられる番号のこと 詳しくは司書に聞くか、「日本十進分類法」をチェック!

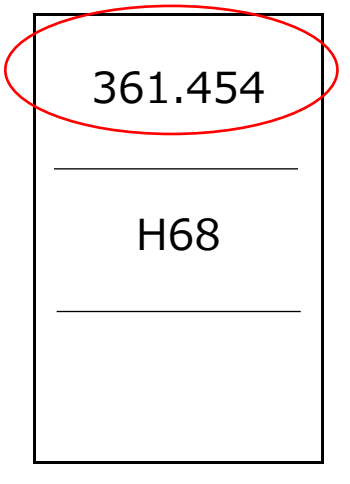

この分類番号は本棚の書架サインにも表示されています。

【本棚の横にある書架サイン】

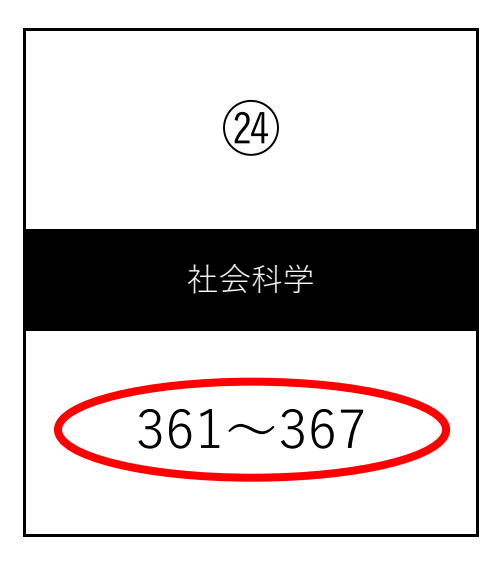

赤い丸で囲まれた部分が、本棚に置かれている資料の分類 番号の範囲で、本棚の左上から数字が若い順に資料が並べ られています。

案内図に、どの棚に、どの分類番号の本があるか書いて いるのでそれを参考に探してみてください。

見つからない場合はカウンターの職員までお声がけ

ください。

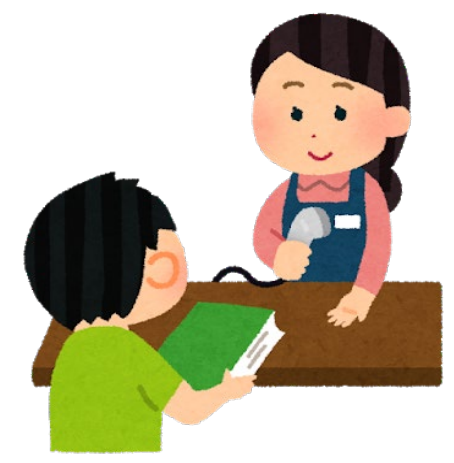